## MANUAL MODUL APPROVAL (KELULUSAN SUPERVISOR)

| <b>espec</b><br><b>System</b><br><b>Requirement</b><br><b>System</b><br><b>Requirement</b><br><b>Specification</b><br><b>Pusat</b> Teknologi Maklumat Dan Komunikasi UniMAP                                                                                                    |                                                                |
|----------------------------------------------------------------------------------------------------|----------------------------------------------------------------|
| A :: Home@UniMAP<br>1137/26 MYT 2011                                                                                                    | Tue Feb 08                                                     |
| <ul> <li>Spesifikasi Keperkan Sistem Secara dalam talian juga dikenal sebagai ESPEC telah dibangunkan oleh Pusat Teknologi Maklumat dan Komuni memenuhi memenuhi</li></ul> | ikasi untuk<br>han ketus<br>Username :<br>Password :<br>Submit |
| Telephone : 049796109 (helpdesk)<br>Fax : 049796227                                                                                                    |                                                                |
| Reserved Copyright © Universiti Malaysia Perlis, 2010.<br>Academic Division   Information and Communication Technology Center.                                                                                                    | UniMAP.                                                        |
| Paparan Terbaik Menggunakan Mozilla Firefox Atau Internet Explorer 8 ke Atas Dengan Resolusi                                                                                                    | i Melebihi 1024 x 768 pixels                                   |

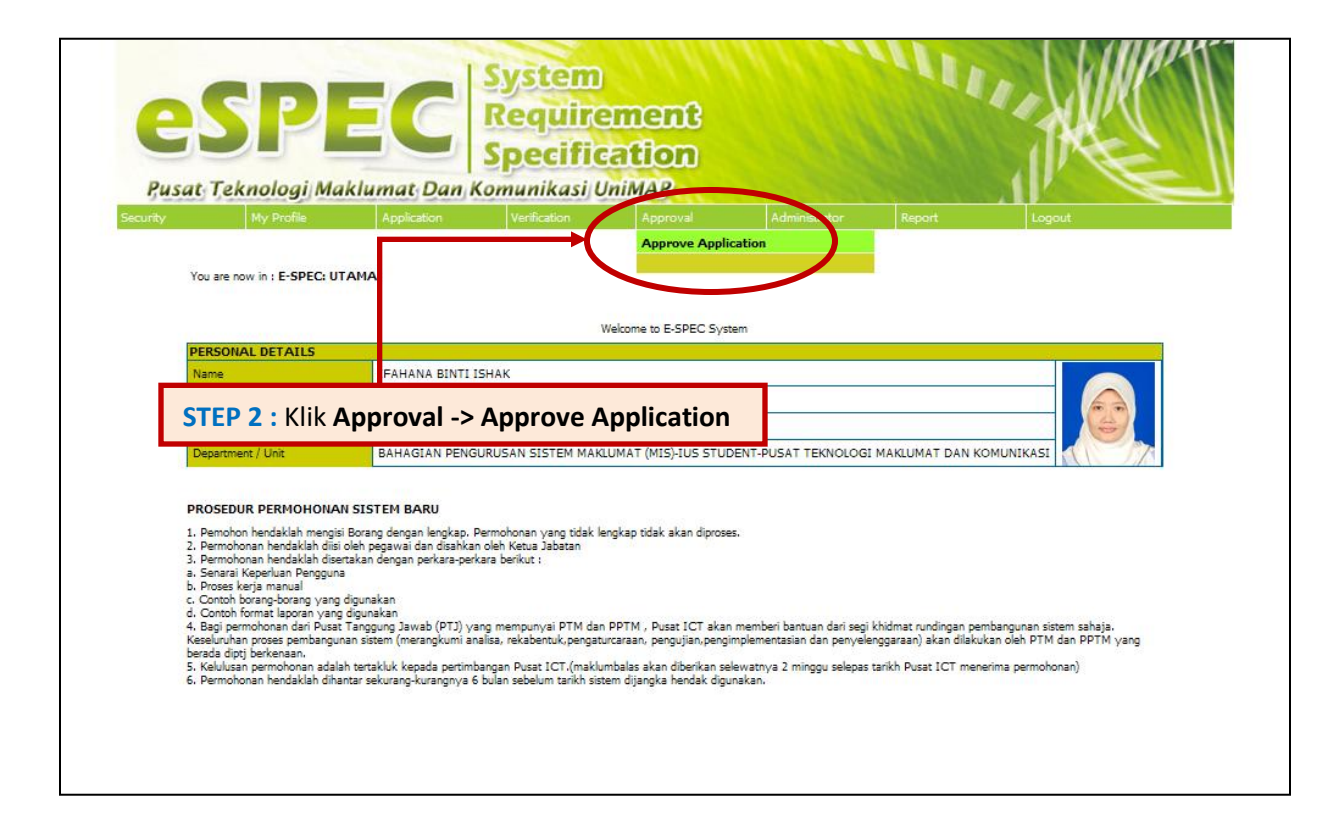

| <b>ESPEC</b><br><i>Requirements</i><br><i>System</i><br><i>Requirements</i><br><i>Specification</i><br><i>Pusat Teknologi Maklumat Dan Komunikasi UniMAP</i>                                                                                                    | THE    |
|----------------------------------------------------------------------------------------------------|--------|
| Security         My Profile         Application         Verification         Approval         Administrator         Report           You are now in : E-SPEC: SELACH: ON THE SEMAKAN SUPERITION         Find Statu         Report         SEARCH         SEARCH         SE | Logout |
| STEP 3 : Pilih Status STEP 4 : Klik Butang SEARCH                                                                                                    |        |
|                                                                                                    |        |
|                                                                                                    |        |

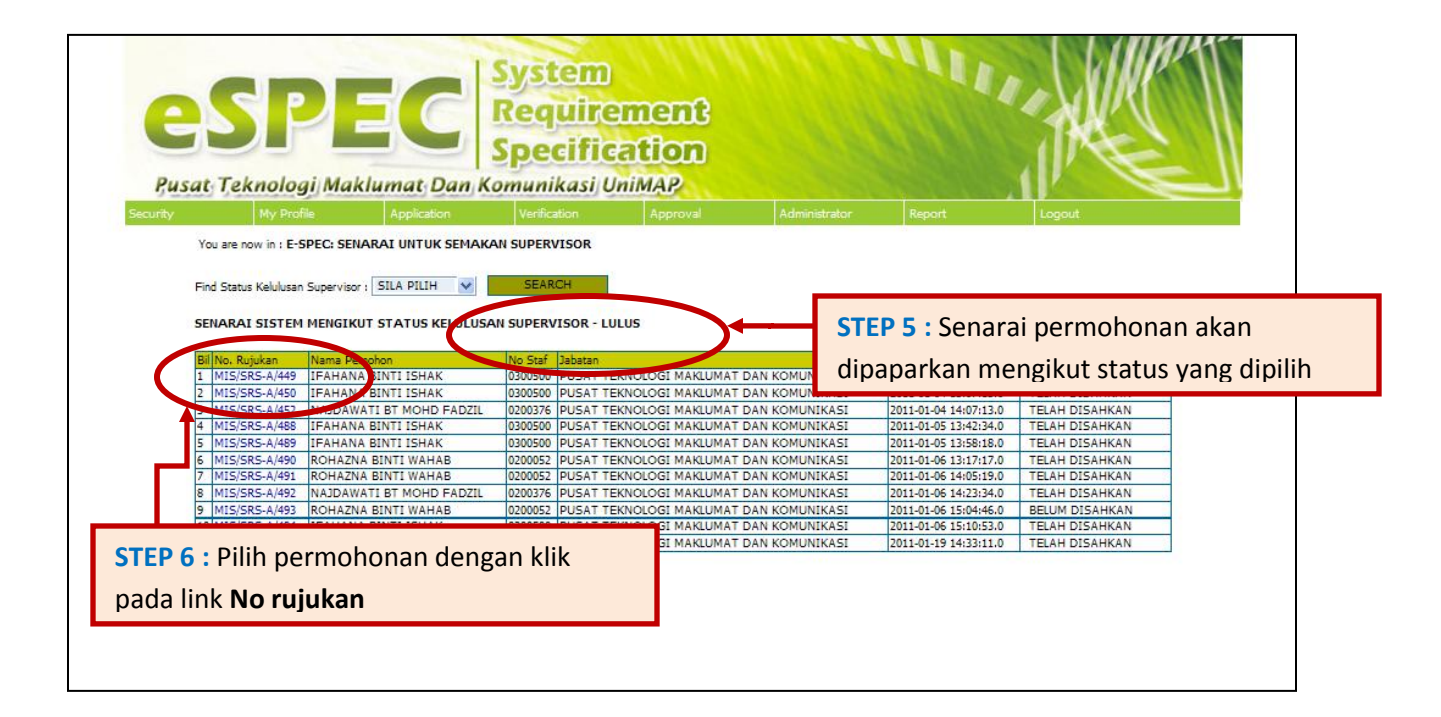

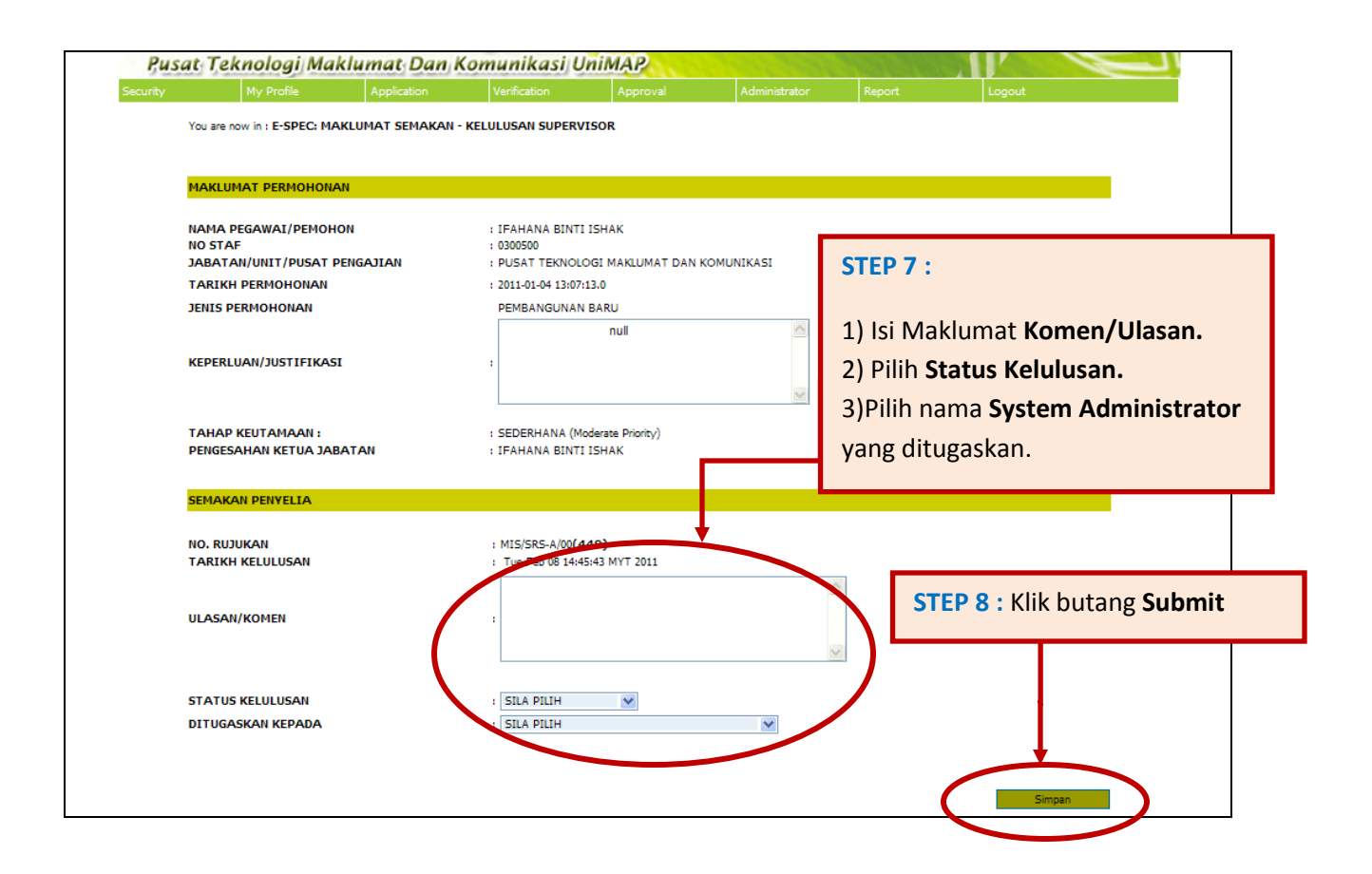

| My Profile                                                                                                    | Application                                                                                                    | Verification                                                                                                    | Approval                                                                           | Administrator                                                   | Report                                          | Logout                                                 |  |
|----------------------------------------------------------------------------------------------------|----------------------------------------------------------------------------------------------------|----------------------------------------------------------------------------------------------------|------------------------------------------------------------------------------------|-----------------------------------------------------------------|-------------------------------------------------|--------------------------------------------------------|--|
| You are now in : E-SPEC                                                                                                    | UTAMA                                                                                                    |                                                                                                    |                                                                                    |                                                                 |                                                 |                                                        |  |
| WELCOME TO ESPEC S                                                                                                    | YSTEM                                                                                                    |                                                                                                    |                                                                                    |                                                                 |                                                 |                                                        |  |
| PERSONAL DETAILS                                                                                                    |                                                                                                    |                                                                                                    |                                                                                    |                                                                 |                                                 |                                                        |  |
| Name                                                                                                    | IFAHANA BINTI ISHAK                                                                                                    |                                                                                                    |                                                                                    |                                                                 |                                                 |                                                        |  |
| Staff No                                                                                                    | 0300500                                                                                                    |                                                                                                    |                                                                                    |                                                                 |                                                 |                                                        |  |
| Position                                                                                                    | F29 - PENOLONG PEGAWAI TEKNOLOGI MAKLUMAT                                                                                                    |                                                                                                    |                                                                                    |                                                                 |                                                 |                                                        |  |
| Department / Unit                                                                                                    | BAHAGIAN PENGURUSAN SISTEM MAKLUMAT (MIS)-IUS STUDENT-PUSAT TEKNOLOGI MAKLUMAT DAN KOMUNIKASI                                                                                                    |                                                                                                    |                                                                                    |                                                                 |                                                 |                                                        |  |
| PROSEDUR PERMOHO<br>Permohonan hendaklah me<br>Permohonan hendaklah<br>Permohonan hendaklah<br>Senarai Keperluan Peng<br>Proses kerja manual<br>Contoh borang-borang y<br>Contoh format laporan<br>Bagi permohonan dari P<br>ceseluruhan proses pemba | NAN SISTEM BARU<br>ngisi Borang dengan lengka<br>disi oleh pegawai dan disah<br>Jeerakan dengan perkara-<br>juna<br>ang digunakan<br>ang digunakan<br>usat Tanggung Jawab (PTJ)<br>ngunan sistem (merangkum) | p. Permohonan yang tidak i<br>kan oleh Ketua Jabatan<br>perkara berikut :<br>) yang mempunyai PTM da<br>i analisa, rekabentuk,pengat | lengkap tidak akan diprose<br>n PPTM , Pusat ICT akar<br>turcaraan, pengujian,peng | ss.<br>1 memberi bantuan dari segi<br>implementasian dan penyek | khidmat rundingan pen<br>nggaraan) akan dilakuk | nbangunan sistem sahaja.<br>kan oleh PTM dan PPTM yang |  |